# Handleiding Installatie QGis en mapserver export plugin

Versie 1.1 22-08-2011

| 1. | Intro          | ductie                              | 2 |
|----|----------------|-------------------------------------|---|
| 2  | Insta          | llatie                              | 1 |
| 2  | .1             | OGis (Windows)                      | 1 |
| 2  | 2              | Manserver export plugin             | 2 |
| 2  | <u>.–</u><br>כ | Controle Manserver nlugin           | 5 |
| ~  |                | controle mapserver pragministration | - |

B3Partners BVBedrijvenpark Lage WeideZonnebaan 12c3542 EC UtrechtT030 214 2081F030 2411297Einfo@b3partners.nlIwww.b3partners.nlKvK Amsterdam 34122633ABN-AMRO Bank43 78 43 866

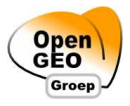

### **1.** Introductie

Deze handleiding is bedoeld voor beheerders om Quantum Gis (QGis) en een mapserver plugin te kunnen installeren.

QGis kan gebruikt worden om een verbeelding aan te maken bij een dataset. Deze dataset kan bijvoorbeeld via QGis worden opgehaald uit een database. Nadat de verbeelding is gemaakt kan een map file geëxporteerd worden via de mapserver export plugin.

Deze handleiding is nog voor verbetering vatbaar. Graag ontvangen wij opmerkingen aangaande onduidelijkheden en onjuistheden op support@b3partners.nl. U kunt op dit e-mailadres ook vragen stellen.

B3Partners BV support@b3partners.nl 030 214 2081

#### 2. Installatie

### 2.1 QGis (Windows)

Let op: Indien het een her-installatie betreft van QGis denk er even aan een back-up te maken van de QGis projecten (.qgs) indien gewenst.

Installeren van QGis op Windows gaat het makkelijkst via een standalone installer. Kijk voor de laatste versie van een installer op http://www.qgis.org. Zorg dat je altijd een installer download van een Stable versie.

Installeer QGis 1.4 "Enceladus". Indien er een latere versie beschikbaar is vraag dan eerst na bij B3Partners na of deze compatible is met de mapserver export plugin.

http://linfiniti.com/downloads/QGIS-1.4.0-1-No-GrassSetup.exe

Volg de instructies van de install wizard. De voorbeeld datasets hoeven niet geïnstalleerd te worden.

Nadat QGis is geïnstalleerd moet de mapserver export plugin worden geïnstalleerd.

### 2.2 Mapserver export plugin

Let op: Vraag eerst na bij B3Partners of er een aangepaste mapserver export plugin beschikbaar is waarbij de mapserver url en mapfile path al goed staan ingesteld. Onderstaande versie kan ook worden gebruikt maar dan moeten deze paden wel tijdens een export worden goedgezet.

Installatie van de mapserver export plugin gaat door een aantal bestanden te overschrijven in de plugin folder van QGis.

• Download eerst de export plugin bij B3Partners

http://source.b3partners.nl/plugins/mapserver\_export.zip

• Kopieer de inhoud van het zip bestand in de volgende folder

<installatiefolder>\Quantum GIS\python\plugins\mapserver\_export

### 2.3 Controle Mapserver plugin

Ter controle kan de plugin worden bekeken via het menu Plugins -> Mapserver export.

| 🕱 Gebruik huidige project  |         |                               |           |                              |           | Bladeren          |            |       |  |
|----------------------------|---------|-------------------------------|-----------|------------------------------|-----------|-------------------|------------|-------|--|
| Map-bestand —              |         |                               |           |                              |           |                   |            |       |  |
| Map-bestand                |         |                               |           | Op                           | slaan Als | Alleen L/         | YER-inform | natie |  |
| Kaart                      |         |                               |           |                              |           |                   |            |       |  |
| Naam Breedte 1000          |         | Im                            | age type  | agg 💌                        |           | Rendering         | [          | v     |  |
|                            |         | Ho                            | ogte      |                              |           | Eenheden          | meters 💌   |       |  |
| Mapserver <mark>url</mark> | http:// | localhost/cgi-bin/mapserv.exe |           |                              |           |                   |            |       |  |
| Paden                      |         |                               |           |                              |           |                   |            |       |  |
| Ingebouwd                  |         | Symboolset                    | ./symbols | /symbols/symbols.txt Fontset |           | ./fonts/fonts.txt |            |       |  |
|                            |         | Map file path on server       | /srv/map  | ps                           |           |                   |            |       |  |
| Templates gebruiken        |         | Template                      |           |                              |           | E                 | laderen    |       |  |
|                            |         | Kopregel                      |           |                              |           | E                 | laderen    |       |  |
|                            |         | Voetregel                     |           |                              |           |                   | lladeren   |       |  |
| Layer/label optie          | s       |                               |           |                              |           |                   |            |       |  |
| × Forceer                  |         | 🗙 Anti-alias                  |           | K Gedeelten                  |           | X Dump            |            |       |  |
|                            |         |                               |           |                              |           |                   |            |       |  |